# Import alarms from ABB800xA to Nimbus

Nimbus use OPC AE (Alarms and Events) to subscribe for alarm events from 800xA.

The Nimbus Alarm Server itself has no build-in feature for OPC AE but there is an external application, *NimOPC* (Nimbus OPC AE link), which is downloadable from *www.automatisera.nu*.

# Install and configure NimOPC

Select Users group and check Full control. Click Ok twice.

Create a new folder, *NimOPC*, where Nimbus Alarm Server were installed – usually *C*:\*Program Files* (*x86*)\*TroSoft*\*Nimbus Alarm Server 3* 

Open the downloaded *NimOPC\_2.0.0.xx.zip* file and copy the files to the newly created *NimOPC* folder.

Set the folder access rights on the new *NimOPC* folder for group *Users* to *Full control*, by right clicking the *NimOPC folder -> Properties -> Security -> Edit*.

| Name      |                           | Date modified     | Туре                    | Size               |                                 |                      |    |
|-----------|---------------------------|-------------------|-------------------------|--------------------|---------------------------------|----------------------|----|
| \rm Nim 🖓 |                           | 2917-11-09 19:00  | File folder             |                    |                                 |                      |    |
| 퉬 Tem     | Open                      | 17-11-09 19:01    | File folder             |                    |                                 |                      |    |
| 🧉 Alarn   | Open in new window        | 06-11-27 13:24    | HTML Document           | 1 KB               |                                 |                      |    |
| 🥖 Alarn   | Share with                | 06-11-27 13:24    | HTML Document           | 1 KB               |                                 |                      |    |
| 🗋 Nimt    | Restore previous versions | 15-11-30 13:32    | 046 File                | 19 KB              |                                 |                      |    |
| 🗋 Nimt    | Include in library        | 17-06-05 15:07    | 044 File                | 32 KB              |                                 |                      |    |
| Nimt      | Send to                   | 17-06-05 15:07    | 046 File<br>Application | 33 KB<br>40 KB     |                                 |                      |    |
| S NimE    | Cut                       |                   |                         | 1010               | 52                              |                      |    |
| 🗞 Nims    | Сору                      | L NimOPC P        | roperties               |                    |                                 |                      |    |
| unins     | Paste                     | General Sha       | aring Security Previou  | s Versions Custon  | nize                            |                      |    |
| 🔂 unins   | Create shortcut           | Object name       | : C:\Program Files (x8) | 5)\TroSoft\Nimbus  | Alarm Serve                     |                      |    |
|           | Delete                    | Group or un       |                         |                    |                                 |                      | ~  |
|           | Rename                    | Authen            | ticated User            | sions for NimOP    | C                               |                      | ^  |
|           | Properties                | & SYSTE           | M Security              | ]                  |                                 |                      |    |
|           | Topenes                   | Adminis & Adminis | strators (WIN           | C) P               |                                 | N.N                  |    |
|           |                           | 🔏 Users (         | WIN-0H2C1 Object        | name: C:\Progra    | m Files (x86) \ 170 Sof         | t (Nimbus Alarm Serv | /e |
|           |                           | To change p       | Group Group             | or user names:     |                                 |                      | _  |
|           |                           |                   | 88 AL                   | thenticated Users  |                                 |                      |    |
|           |                           | Permissions       | for Users               | /STEM              |                                 | inistate)            |    |
|           |                           | Full contro       | al 👔                    | sers (WIN-0H2CTV)  | H2CTV34B3EV4011<br>34BSE\Users) | inistrators)         |    |
|           |                           | Modify            |                         |                    |                                 |                      |    |
|           |                           | Read & ex         | (ecute                  |                    |                                 |                      |    |
|           |                           | Bead              | contents                |                    | Add                             | Remove               | ٦  |
|           |                           | Write             |                         |                    |                                 |                      |    |
|           |                           | For special p     | ermissions (            | ions for Users     | Allo                            | w Deny               | -  |
|           |                           | click Advance     | ced. Full of            | control            |                                 |                      |    |
|           |                           | Leam about        | access cor              | ty<br>d 8 oversite |                                 |                      |    |
|           |                           |                   | List f                  | older contents     |                                 |                      |    |
|           |                           |                   | Read                    | 3                  | 4                               |                      |    |
|           |                           |                   | Leam a                  | bout access contro | l and permissions               |                      |    |
|           |                           |                   |                         |                    | OK Can                          | cel Apply            | _  |
|           |                           |                   |                         |                    |                                 |                      | _  |

Folder access rights needs to be changed, or it will be difficult to edit *NimOPC.ini* 

Open the NimOPC.ini file. Uncomment the ProgId=ABB.OPCEventServer row. Save NimOPC.ini.

Start *800xA* if it not running. Start *NimOPC.exe* as *Administrator*. If it does not connect to the 800xA AE server, try to run it using an account with proper rights (access might need to be setup in 800xA).

If you get a question about exposing ports to the network, select desired networks and *Ok*. *NimOPC* exposes a TCP socket port where Nimbus will connect (usually port 14000).

| ABBServer_AE_Emulator - Connected (server is running and we are subscribing) - NimOPC |                |       |          |            |                 |       |                               |         |           |           | - 0             | ×      |
|---------------------------------------------------------------------------------------|----------------|-------|----------|------------|-----------------|-------|-------------------------------|---------|-----------|-----------|-----------------|--------|
| <u>F</u> ile <u>H</u> elp                                                             |                |       |          |            |                 |       |                               |         |           |           |                 |        |
| Source                                                                                | Time           | Sever | NewState | Condition  | Subcondition    | Event | Message                       | ChangeM | EventType | To Nimbus | [t0] Tag        | [t1] A |
| +26562=573FC001                                                                       | 2022-12-19 15: | 100   | 0x0001   | 0256210209 | +26562=573FC001 | 1     | Flī¿¤kt: Avslagen sī¿¤ker     | 0x0001  | 0x0004    | Inactive  | +26562=573FC001 |        |
| +2646a=573SA002                                                                       | 2022-12-19 15: | 100   | 0x0001   | 0246310230 | +2646a=573SA002 | 1     | Spjīz¤ll: Līz¤ge Hand īz¶     | 0x0001  | 0x0004    | Inactive  | +2646a=573SA002 |        |
| +2646a=573SA001                                                                       | 2022-12-19 15: | 100   | 0x0001   | 0246310230 | +2646a=573SA001 | 1     | Spjīz¤ll: Līz¤ge Hand īzī     | 0x0001  | 0x0004    | Inactive  | +2646a=573SA001 |        |
| +2646a=573AK001                                                                       | 2022-12-19 15: | 100   | 0x0001   | 0246310228 | +2646a=573AK001 | 1     | Flīį¤kt: Līį¤ge Hand īį līv   | 0x0001  | 0x0004    | Inactive  | +2646a=573AK001 |        |
| +26562=573FC001                                                                       | 2022-12-19 15: | 100   | 0x0003   | 0256210209 | +26562=573FC001 | 1     | Flī¿¤kt: Avslagen sī¿¤ker     | 0x0003  | 0x0004    | Active    | +26562=573FC001 |        |
| +2646a=573SA002                                                                       | 2022-12-19 15: | 100   | 0x0003   | 0246310230 | +2646a=573SA002 | 1     | Spjï/¤ll: Lï/¤ge Hand ï/¶     | 0x0003  | 0x0004    | Active    | +2646a=573SA002 |        |
| +2646a=573SA001                                                                       | 2022-12-19 15: | 100   | 0x0003   | 0246310230 | +2646a=573SA001 | 1     | Spjï/¤ll: Lï/¤ge Hand ï/¶     | 0x0003  | 0x0004    | Active    | +2646a=573SA001 |        |
| +2646a=573AK001                                                                       | 2022-12-19 15: | 100   | 0x0003   | 0246310228 | +2646a=573AK001 | 1     | Flī; ¤kt: Lī; ¤ge Hand ï; līv | 0x0003  | 0x0004    | Active    | +2646a=573AK001 |        |
| Nimbus Alarm Server                                                                   | 2022-12-19 14: |       |          | Connected  |                 |       |                               |         |           |           |                 |        |
| <                                                                                     |                |       |          |            |                 |       |                               |         |           |           |                 | >      |

The title bar show some info and the text ABB.OPCEventServer.

Some events will hopefully appear in the list when they occur. *NimOPC* will automatically subscribe to all events.

### **Configure Nimbus to connect to NimOPC**

| Rimbus - SCADA import           | Diana Control Diana                        |
|---------------------------------|--------------------------------------------|
| SCADA System                    | Energo WebSystem SMTP (Niagara)            |
| Add SCADA system import         | Fidelix FX-2025                            |
| Remove this SCADA system import | Generic File                               |
| Remove this SCADA system import | Generic Mail                               |
|                                 | Generic RS-232                             |
|                                 | Generic TCP (Client)                       |
|                                 | Generic TCP (Server)                       |
|                                 | Googol T1/RBM-600                          |
|                                 | Honeywell Excel                            |
|                                 | IMSE WebMaster                             |
|                                 | INU I30                                    |
|                                 | INU-vision                                 |
|                                 | Intellicom NetBiter / Weland OJ Electronis |
|                                 | Intellution Fix 32                         |
|                                 | Johnson Controls MSEA                      |
|                                 | Johnson Controls Metasys 5                 |
|                                 | Johnson Controls SuperVision               |

In Nimbus Explorer select Setup -> SCADA import setup. Select SCADA System -> Add SCADA system import - >Generic TCP (Client)

|    | Nimbus - SCADA import       |                 |           |
|----|-----------------------------|-----------------|-----------|
| SC | ADA System                  |                 |           |
| ΓN | imbus - SCADA import        |                 |           |
| E  | Generic TCP (Client)        |                 |           |
|    | TCP server address and port | 127.0.0.1:14000 |           |
|    | Reconnect interval (msecs)  | 30000           |           |
|    |                             |                 |           |
|    |                             |                 |           |
|    |                             |                 |           |
|    |                             |                 |           |
|    |                             |                 | Cancel Ok |

Nimbus has default values as above.

*Nimbus Alarm Server* may aswell be installed in some other server than the *NimOPC / ABB800xA* node. If that is the case the above IP should be changed and necessary firewalls be configured accordingly.

Port number should correspond to the port number set in NimOPC.ini. The default value is 14000.

Start the *Nimbus Server* either using *Service Control Manager* if it is installed as service or using the *File* menu.

Nimbus should now connect to the *NimOPC* application, this will be indicated in the *NimOPC list view*.

Try some test alarms and ensure they appear in Nimbus Explorer.

| 🔞 Nimbus Explorer 3.00.11 - iFix Node / [no users]                      |                                                                    |
|-------------------------------------------------------------------------|--------------------------------------------------------------------|
| File Setup Log                                                          |                                                                    |
| 🍣 🕼 😰 🔊 🚷 🚷 🚳 🖗                                                         |                                                                    |
| 0000 2017-11-09 18:41:18 iFIX - FIX TA0220GT81.A_SCAN set to off by FIX |                                                                    |
| 0001 2017-11-09 18:41:20 FIX + FIX TA0220GT81.A_SCAN set to on by FIX = |                                                                    |
|                                                                         | 🕐 Alarm event info - FIX.TA0220G 🗖 🔲 🌋                             |
|                                                                         | Tools                                                              |
|                                                                         | Field Value                                                        |
|                                                                         | Status as number: 1                                                |
|                                                                         | Status as text: ACTIVE                                             |
|                                                                         | Area [1]:                                                          |
|                                                                         | Category [t2]: 950                                                 |
|                                                                         | Name [t3]: Tag                                                     |
|                                                                         | Description [t4]: Frysskydd Iarm                                   |
|                                                                         | EventId: 0002                                                      |
|                                                                         | PC Date: 2017-11-09                                                |
|                                                                         | PC Time: 18:41:20                                                  |
|                                                                         | SCADA Date: 2017-11-09                                             |
|                                                                         | SUADA Lime: 18:41:20                                               |
| C:\ProgramData\TroSoft\Nim                                              | SCADA System Number: 18<br>SCADA System Desc: Generic TCP (Client) |
|                                                                         |                                                                    |

In the above example some events have been sent from NimOPC to the Nimbus Alarm Server.

Double click the alarm event to open the Alarm Event Info form.

### **Configure the NimOPC application to run as service**

To install *NimOPC* as service start *NimOPC* using the command line switch */i* from an elevated command prompt, ex:

NimOPC.exe /i

Uninstall from services using the /u command line switch (stop the application first)

The first time NimOPC needs to be started manually using the Service Control Manager (SCM).

Ususally *NimOPC* should be run using the same service account as 800xA. The default user is *Local System Account*.

Also select *Startup type: Automatic (Delayed start)* to ensure 800xA has started properly before NimOPC starts.

Warning! When starting *NimOPC* as service (or restarting it) ensure that you do not have any running *NimOPC* application instance. The first started NimOPC - wheter it is a service or application does not matter - will use the TCP and will prevent any following *NimOPC* from using that port.

# **Configure NimOPC for more info**

#### Attributes

The *800xA OPC AE server* is able to provide some more information about each alarm event. This is in the OPC world known as *Attributes*.

Show the NimOPC form, select Help -> About NimOPC

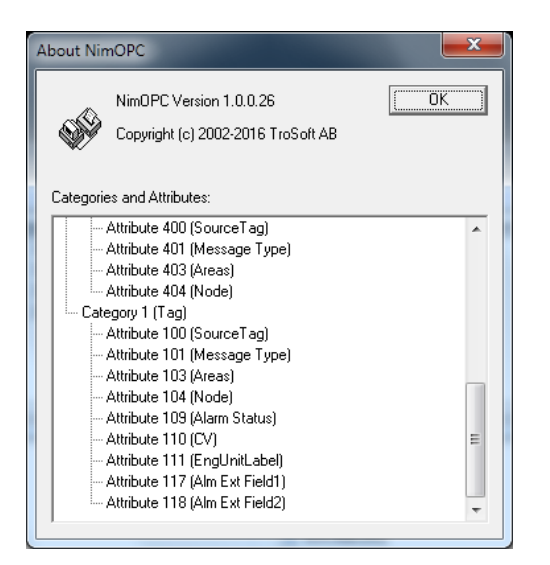

Here you can see what numbers the attributes have.

Open the NimOPC.ini file.

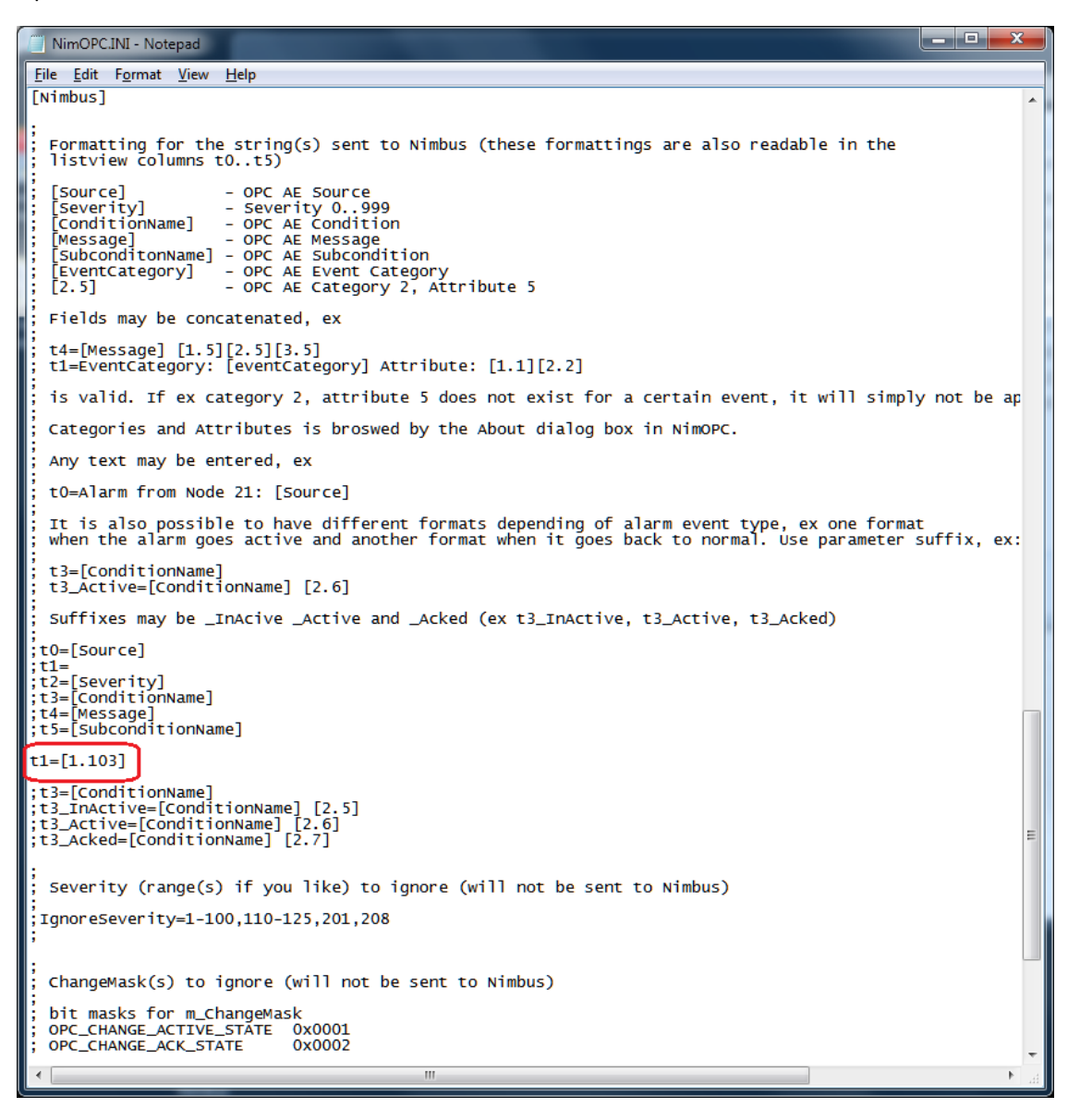

Select the field(s) where to put the new attributes. In the example above we just use the 1.103 Areas attribute and put into the T1-field.

Save NimOPC.ini. Restart NimOPC.

| ? Larmhändelsinfo - +264                                                                                                    | _                                                                                                    | ×        |   |
|----------------------------------------------------------------------------------------------------|----------------------------------------------------------------------------------------------------|----------|---|
| <u>V</u> erktyg                                                                                                    |                                                                                                    |          |   |
| Fält                                                                                                    | Värde                                                                                                    |          |   |
| Status som siffra:<br>Status som text:<br>Tag (0):<br>Area [1]:<br>Namn [3]:<br>Beskrivning [44]:<br>Status från SCADA [45]:<br>Händelse Id:<br>PC Datum:<br>PC Tid:<br>SCADA Tid:<br>SCADA Tid:<br>SCADA Tid:<br>SCADA System Nummer:<br>SCADA System Beskrivning: | 0<br>ÅTERGÅTT<br>+2646a=573SA002<br>100<br>0246310230<br>Spii∠¤i: Lit∠¤ge Hand ĭ∠¶verskriden<br>+2646a=573SA002<br>1998<br>2022-12-19<br>15:15:56<br>2022-12-19<br>15:15:56<br>18<br>Generic TCP (Client) | tid (4h) |   |
| <                                                                                                    |                                                                                                    |          | > |

This is how it looks in Nimbus (the sample is from an simulator unfortenately presenting ÅÄÖåäö wrong).

### **Category / Severity**

Category may also differ from plant to plant and customer needs.

The severity may be translated by *NimOPC* to something more

| NimOPC.INI - Notepad                                                                                                    |   |
|----------------------------------------------------------------------------------------------------|---|
| <u>File Edit Format View H</u> elp                                                                                                    |   |
| ; OPC_CHANGE_SEVERITY 0x0010<br>; OPC_CHANGE_SUBCONDITION 0x0020<br>; OPC_CHANGE_MESSAGE 0x0040<br>; OPC_CHANGE_ATTRIBUTE 0x0080<br>; IgnoreChangeMask=0x0008,0x0020,0x0040<br>; | ^ |
| [SeverityTranslation]                                                                                                    |   |
| ; OPC AE severity may be translated to anything else, ex A, B etc                                                                                                    |   |
| 850=A<br>500=B<br>250-350=C<br>100-200=D-larm                                                                                                    |   |
| 950=A-larm<br>900=A-larm<br>850=B-larm<br>500=B-larm<br>150=B_larm                                                                                                    |   |
| 80=A-larm<br>40=C-larm                                                                                                    | E |
| <                                                                                                    | ► |

Enter the Severity number and what it should be translated to in the [SeverityTranslation] section.

Save *NimOPC.ini*. These changes take effect immediately, no programs need to be restarted.

| Proficy.OPCIFDKA | E.1 - NimOPC |       | 10       |       |       |                        |         |           |           |                |                          |               |           |                         |
|------------------|--------------|-------|----------|-------|-------|------------------------|---------|-----------|-----------|----------------|--------------------------|---------------|-----------|-------------------------|
| Ele Help         |              |       |          |       |       |                        |         |           |           |                |                          |               |           |                         |
| Source           | Time         | Sever | NewState | Condi | Subco | Message                | ChangeM | EventType | To Nimbus | [t0] Tag       | [t1] Area                | [t2] Category | [t3] Name | [14] Descr 🔺            |
| FDX.TA0220GT81   | 20:31:05.790 | 950   | 0x0003   | Tag   | LOLO  | Frysskydd larm         | 0x0041  | 0x0004    | Active    | FIX.TA0220GT81 | 0,4 (A, F, L, N, Nimbus) | A-larm        | Tag       | Frysskydd Iarm          |
| IFIX             | 20:31:05.704 | 150   | 0x0003   |       |       | [FIX ] Process databas | 0x0008  | 0x0002    | Active    | iFDC           |                          | B-larm        |           | FIX Process .           |
| iFIX             | 20:31:05.704 | 150   | 0x0003   |       |       | [FIX ] TA0220GT81 wa   | 0x0008  | 0x0002    | Active    | iFDC           |                          | B-larm        |           | FIX TA0220              |
| FIX.TA0220GT81   | 20:30:46.938 | 950   | 0x0003   | Tag   | LOLO  | Frysskydd larm         | 0x0008  | 0x0004    | Active    | FIX.TA0220GT81 |                          | A-larm        | Tag       | Frysskydd Iarm          |
| IFIX             | 20:30:31.831 | 150   | 0x0337   |       |       | [FIX ] TA0220GT81.A    | 0x0460  | 0x0002    | Active    | IFIX           |                          | B-larm        |           | FIX TA0220              |
| IFIX             | 20:30:20.438 | 150   | 0x0337   |       |       | [FIX ] TA0220GT81.A    | 0x0660  | 0x0002    | Active    | iFIX           |                          | B-larm        |           | FIX TA0220              |
| FDX.TA0220GT81   | 20:23:31.690 | 950   | 0x0003   | Tag   | LOLO  | Frysskydd Iarm         | 0x0041  | 0x0004    | Active    | FIX.TA0220GT81 | 0.4 (A. F. L. N. Nimbus) | 950           | Tag       | Frvsskvdd larm *        |
|                  |              |       |          |       |       |                        |         |           |           |                |                          |               |           | <ul> <li>1.3</li> </ul> |

Here, the previous severity number 950 is now translated to the text A-larm before it is sent to Nimbus.

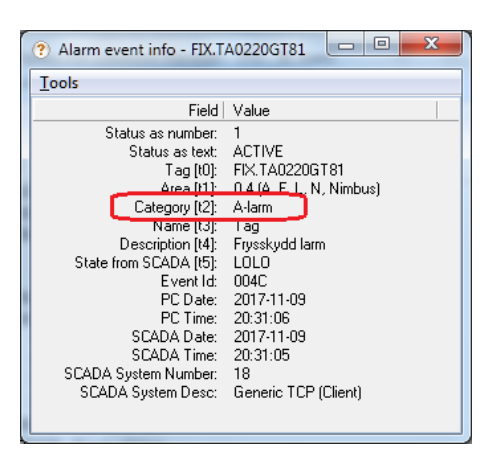

This is how it looks in Nimbus. The text may be used as filter in the *Alarm Route Profiles* just as any other field.

### Other settings and filters

There are some other settings in *NimOPC.ini* that change the behaviour and look. Ex to filter out unwanted events (operator messages).

Unfortenately there are no specific documentation for *NimOPC*, however the INI-file is pretty well commented.